## Step 6: Configure a send connector on O365

1. Navigate to the Admin Center > Exchange screen

|         | Microsoft 365 admin center | ✓ Search                                                  |
|---------|----------------------------|-----------------------------------------------------------|
| =       |                            | Mithi Software Pvt Ltd                                    |
| <u></u> | Home                       |                                                           |
| 8       | Users $\checkmark$         |                                                           |
| Ô       | Marketplace                | + Add cards                                               |
|         | Billing ~                  | User management                                           |
| 3       | Settings $\checkmark$      |                                                           |
| B       | Setup                      | User management                                           |
| Adr     | nin centers                |                                                           |
| 68      | Exchange                   | Add, edit, and remove user accounts, and reset passwords. |
|         | Show all                   |                                                           |

2. Select the **mail flow** => **connectors** option

|   | Exchange admin center | 8 |                                            |                                                   |                            |                                          | Σ      | Q | ©       |
|---|-----------------------|---|--------------------------------------------|---------------------------------------------------|----------------------------|------------------------------------------|--------|---|---------|
| = |                       |   | Home > Connectors                          |                                                   |                            |                                          |        | D | Dark mo |
| ŵ | Home                  |   |                                            |                                                   |                            |                                          |        |   |         |
| 8 | Recipients            | ^ | Connectors                                 |                                                   |                            |                                          |        |   |         |
|   | Mailboxes             |   | Connectors help control                    | the flow of email messages to and from your C     | ffice 365 organization. We |                                          |        |   |         |
|   | Groups                |   | recommend that you ch<br>need to use them. | eck to see if you should create a connector, sinc | e most organizations don't |                                          |        |   |         |
|   | Resources             |   |                                            |                                                   |                            |                                          |        |   |         |
|   | Contacts              |   |                                            |                                                   |                            |                                          |        |   |         |
|   | Mail flow             | ^ | + Add a connector                          | Delete C Refresh                                  | 1                          | 6 items 1 selected $	imes$ $\mathcal{P}$ | Search |   |         |
|   | Message trace         |   |                                            |                                                   |                            |                                          |        |   |         |
|   | Rules                 |   | Status ↓                                   | Name                                              | From                       | То                                       |        |   |         |
|   | Remote domains        |   | On                                         | Receive connector for connectserver.co.in         | Your org                   | O365                                     |        |   |         |
| ſ | Accepted domains      |   | 📀 On                                       | receive connector for dataffix.com                | Your org                   | O365                                     |        |   |         |
| C | Alerts                |   | On                                         | dataffix_vaultastic_send_connector_               | O365                       | Your org                                 |        |   |         |
|   | Alert policies        |   | On                                         | dataffix.com sending mail to mithi                | O365                       | Your org                                 |        |   |         |

3. Create the connector From : Office 365 TO: Your organization's email server

| Add a connector         |                                                                                          |
|-------------------------|------------------------------------------------------------------------------------------|
| New connector           |                                                                                          |
| O Name                  | New connector                                                                            |
| Use of connector        | Specify your spail flow cooperies and we'll lat you know if you peed to get up a connect |
| C Routing               | Connection from                                                                          |
| O Security restrictions | Office 365     Your organization's email server                                          |
| O Validation email      | O Partner organization                                                                   |
| C Review connector      | Connection to                                                                            |
|                         | <ul> <li>Your organization's email server</li> <li>Partner organization</li> </ul>       |
|                         | Activate Windows                                                                         |
|                         | Next                                                                                     |

- 4. Give a **name** to the connector.
- 5. Select Turn it on
- 6. Select Retain internal Exchange email headers.
- 7. Click Next to continue

| Add a connector         |                                                                                |
|-------------------------|--------------------------------------------------------------------------------|
| New connector           |                                                                                |
| Name                    | Connector name                                                                 |
| O Use of connector      | This connector lets Office 365 deliver messages to your organization's email s |
| O Routing               | Name *                                                                         |
| O Security restrictions | Send connector for Skyconnect                                                  |
| Validation email        | Description                                                                    |
| O Review connector      |                                                                                |
|                         | What do you want to do after connector is saved?                               |
|                         | Turn it on                                                                     |
|                         | Retain internal Exchange email headers (recommended) e Windows                 |
|                         | Back Next                                                                      |

8. In Use this connector, select **Only when email messages are sent to these domains** 

## 9. Enter your domain name and click +

0. Click Next

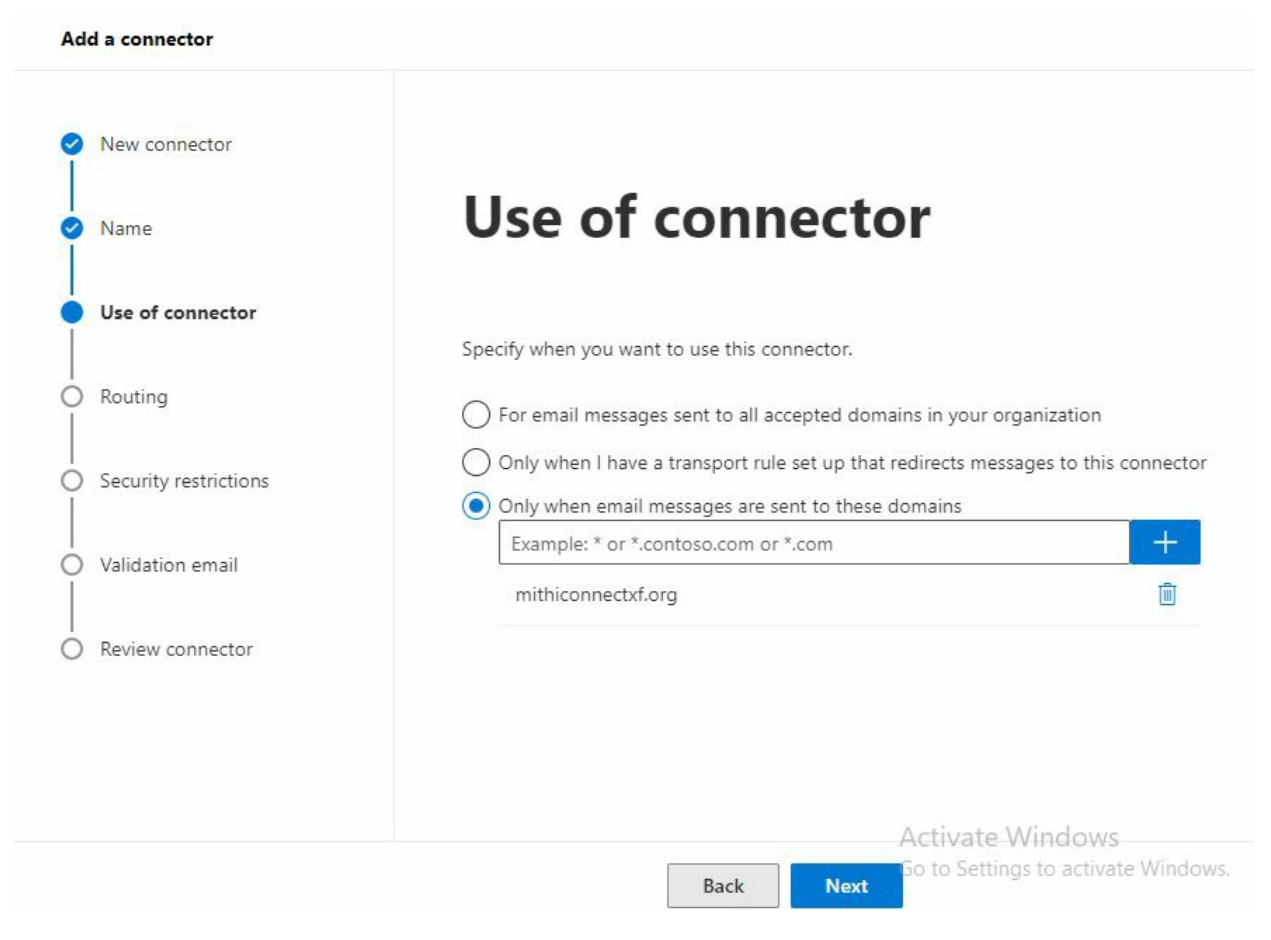

- To route email messages, specify the smart host name of the domain hosted on SkyConnect.
   Contact Mithi Customer Care for the host name to be specified.
- 2. Click Next

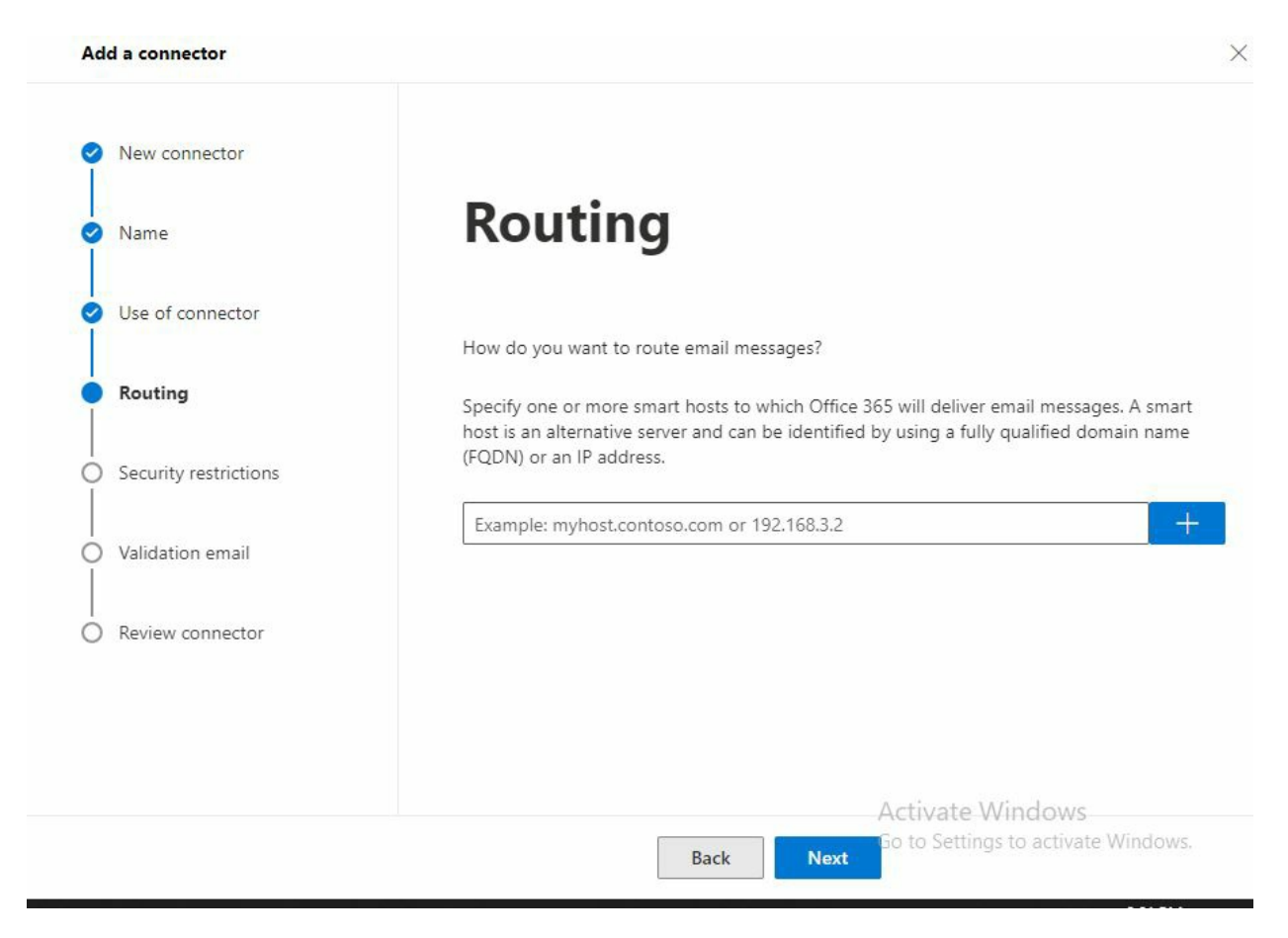

- 3. Always use Transport Layer Security (TLS) to secure connection from Office 365 to SkyConnect server.
- 4. Select Any Digital certificate
- 5. Click Next

| Add a connector            |                                                                                                    |
|----------------------------|----------------------------------------------------------------------------------------------------|
| New connector              |                                                                                                    |
| Name                       | Security restrictions                                                                                                    |
| Use of connector           | How should Office 365 connect to your email server?                                                                                                    |
| Routing                    | Always use Transport Layer Security (TLS) to secure the connection (recommended)                                                                               |
| Security restrictions      | Connect only if the recipient's email server certificate matches this criteria <ul> <li>Any digital certificate, including self-signed certificates</li> </ul> |
| <br>  Validation email<br> | <ul> <li>Issued by a trusted certificate authority (CA)</li> <li>Add the subject name or subject alternative name (SAN) matches this domain</li> </ul>         |
| Review connector           | name:<br>Example: contoso.com or *.contoso.com                                                                                                    |
|                            |                                                                                                    |
|                            | Activate Windows                                                                                                    |
|                            | Back Next Go to Settings to activate Windows.                                                                                                    |

 To validate the connector, enter the postmaster id (postmaster@<yourdomainname>) and test mail flow from Office 365 to SkyConnect. (The image below shows the configuration for domain mithiconnectxf.org.)

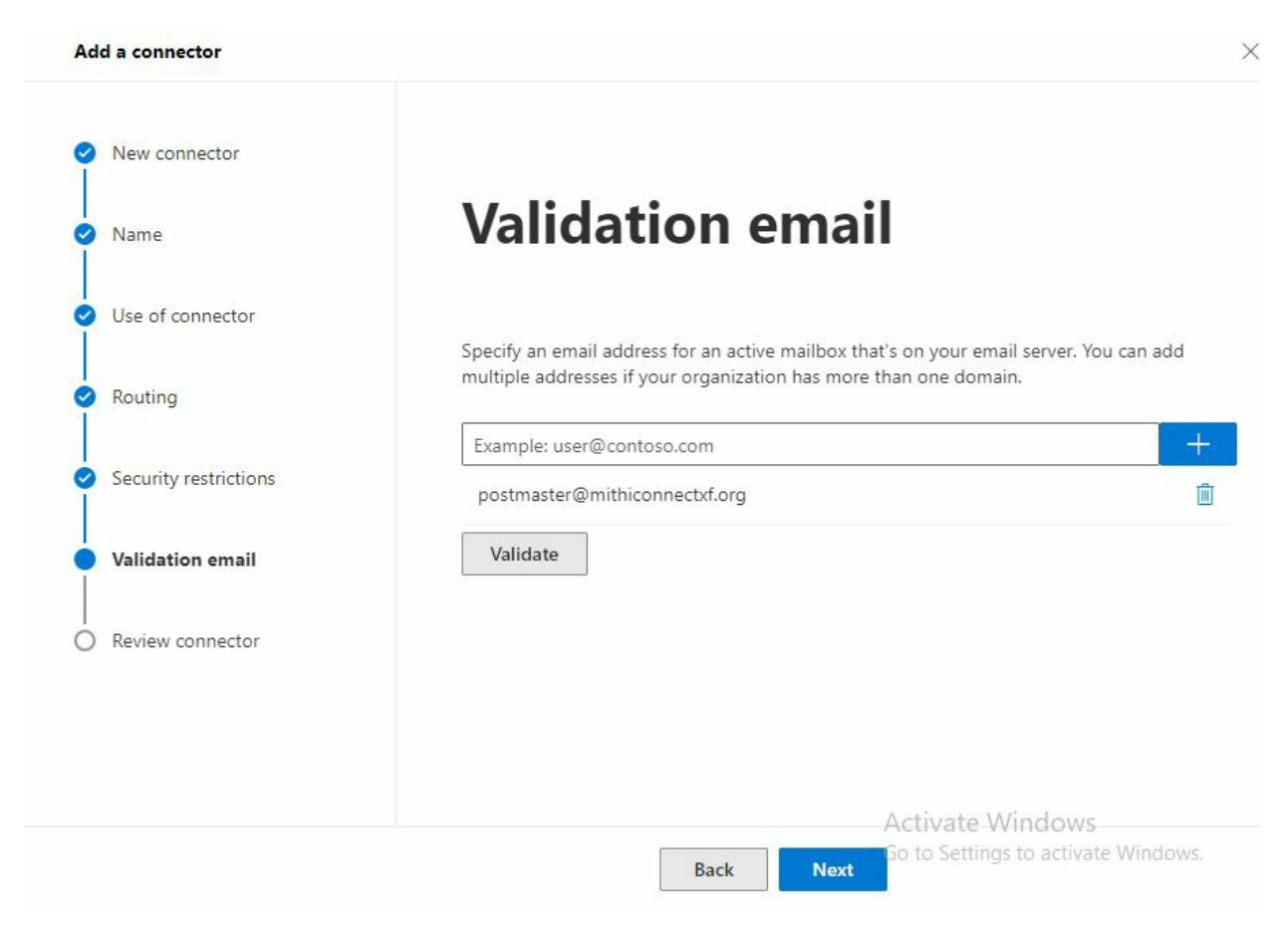

7. On successful validation, click **Create Connector** to save the connector to the list.

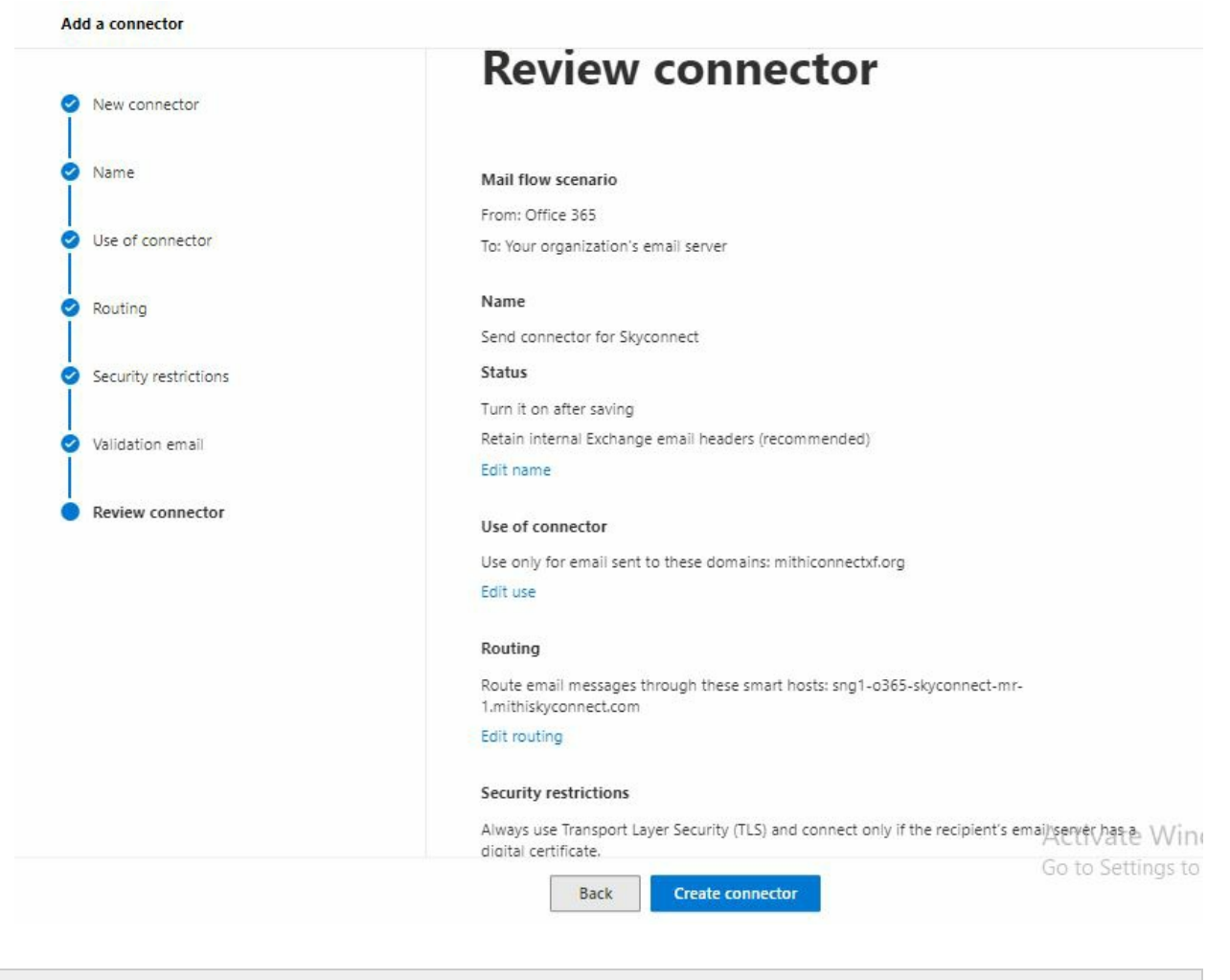

Note: In case, if the SMTP connector fails to send a test email, save the connector and proceed with the next steps.